## EXPENSE REPORT PROCESS FOR FULL-TIME FACULTY REIMBURSEMENT

Please note that this process is for eligible full-time faculty under Article 27 – Compensation, Paragraph H – Reimbursement for College Required Licensure of the <u>Faculty Collective Bargaining Agreement</u>. Please contact the Human Resources department for any question pertaining to the eligibility requirements.

1) Please go to the following navigation in your MyFSCJ Portal:

My Life @ FSCJ Help Center Employees My Requisitions • My Expenses + My Manager Tasks • My Pay • My Time + My Benefits -My Career + Travel Authorizations Expense Reports User Preferences Create/Modify Cancel Create/Update User For your information, FSCJ's student nber 23. S Template Create/Modify Delete 20-22, in preparation of this upgrade of the site **Delegate Entry Authority** Print Delete accessible. Print Review Expense History View **Review Payments** Review/Edit Profile Spring registration is OPEN. Be sure ng Sched View

Home screen navigation: Employee Tab > My Expenses > Expense Reports > Create/Modify

2) Click the "Add New Value" tab and enter your Empl ID. Once finished click the "Add" button.

| Favorites  Main Menu  FSCJ Dashboards  Employee Dashboard Menu  Ky Expenses  Expense Reports  Create/Modify |                   |                   |                    |             |           |               |             |  |  |
|----------------------------------------------------------------------------------------------------|-------------------|-------------------|--------------------|-------------|-----------|---------------|-------------|--|--|
| my.fscj.edu fscj.e                                                                                          | du                |                   |                    |             |           |               |             |  |  |
| FSCI                                                                                                    | Employees Stu     | dents My Life @ f | SCJ Resources      | Help Center |           |               |             |  |  |
| Florida State College<br>at Jacksonville                                                                    | My Requisitions - | My Expenses +     | My Manager Tasks 👻 | My Pay -    | My Time 🗸 | My Benefits 👻 | My Career 👻 |  |  |
| Expense Report                                                                                              |                   |                   |                    |             |           |               |             |  |  |
| Find an Existing Value     Add a New Value                                                                  |                   |                   |                    |             |           |               |             |  |  |
| Empi ID                                                                                                    |                   |                   |                    |             | <br>Ls    |               |             |  |  |
| Add Click the "Add" button                                                                                  |                   |                   |                    |             |           |               |             |  |  |

 Please enter the information outline in highlighted steps 1-6 (Numbers in diagram below correspond to the steps).

Step 1) Business Purpose: Select the "Non-Travel Reimbursement" option from a drop down list

Step 2) Report Description: Type "Faculty License"

Step 3) <u>Date</u>: Enter the date expense was incurred <u>Expense Type</u>: Select Faculty Licensure Reimbursement from the drop down list <u>Description</u>: Type the Name/Title of the License <u>Payment Type</u>: Select Employee Paid from the drop down list <u>Amount</u>: Enter the amount paid for the license.

Step 4) <u>Accounting Details</u>: Enter the Chartfield information displayed if not pre-populated Fund: 01 Org Unit: 1000000 Department: 101269 Account: 6451800

Step 5) Attachments: Please attach a copy of:

- 1. The completed Full-time Faculty Reimbursement for College Required Licensure form
- 2. A reciept and copy of license obtained (reciept must include cost of renewal)
- 3. Additional supporting documentation (if applicable)

Step 6) Summary and Sumbit: Please click the summary and submit link once you have completed the form

| my.fscj.edu fscj.edu                    |                                                                                                    |
|-----------------------------------------|----------------------------------------------------------------------------------------------------|
| Forida State College My                 | ployees Students My Life @ FSCJ Resources Help Center                                                                                                    |
|                                         | Requisitions - My Expenses - My Pay - My Time - My Benefits - My Career -                                                                                                    |
|                                         | New Wi                                                                                                    |
| Create Expense Rep                      | Ort 🚽 Save for 6 🔂 Summary and Submit                                                                                                    |
| Employee Name                           |                                                                                                    |
| *Business Purpos                        | e Non-Travel Reimbursements                                                                                                    |
| 2 *Report Description                   | n Faculty License                                                                                                    |
| Reference                               | e Q                                                                                                    |
| Expenses ②<br>Expand All   Collapse All | Add:   🔚 My Wallet (0)   🖸 Quick-Fill Total 0.50 USD                                                                                                    |
| *Date                                   | *Expense Type *Description *Payment Type *Amount *Currency                                                                                                    |
| <ul> <li>3 12/11/2019 ₿</li> </ul>      | Faculty Licensure Reimbursemnt     *     Faculty License     Employee Paid     O.50     USD     Q     Image: Comparison of the second second secon |
| *Billing Ty                             | pe In District 🗸 🕂 🕅 Receipt Split 🗹 Default Rate 🔹 *Exchange Rate 🛛 1.00000000 🗘 📑                                                                                                    |
|                                         | Non-Reimbursable Base Currency Amount 0.50 USD                                                                                                    |
|                                         | counting Details (2)                                                                                                    |
|                                         | Chartfields (TT)                                                                                                    |
|                                         | Amount *GL Unit Monetary Amount Corrency Exchange Fund Org Unit Dept Account Project Bud Ref                                                                                                    |
|                                         | 0.50 FSCJ1 Q 0.50 USD 4 1.00000000 01 Q 1000000 Q 101269 Q 6451800 Q Q                                                                                                    |

4) Add any relevant notes about your expense. Once finished, click the check box next to the ceritification statement and then select the "Submit Expense Report" button.

| Favorites • Main Menu • > FSCJ Dashboards • > Employee Dashboard Menu • > My Expenses • > Expense Reports • > Create/Modify |                            |                        |                                                 |               |                 |                                 |                 |                 |                                         |         |
|----------------------------------------------------------------------------------------------------|----------------------------|------------------------|-------------------------------------------------|---------------|-----------------|---------------------------------|-----------------|-----------------|-----------------------------------------|---------|
| my.fscj.edu fscj.edu                                                                                                    | U                          |                        |                                                 |               |                 |                                 |                 | ⊠               | Q Williams, Tessa L                     | . 🗸     |
| FSCI                                                                                                    | Employees                  | Students My Life       | @ FSCJ Resources Help                           | Center        |                 |                                 |                 |                 |                                         |         |
| Florida State College<br>at Jacksonville                                                                                    | My Requisi                 | tions 🔹 My Expenses    | ▪ My Pay ▪ My Time ▪                            | My Benefits 🕶 | My Career 🔻     |                                 |                 |                 | 2<br>5<br>Vindow   Help   Personalize P |         |
| Create Expense                                                                                                    | Report                     |                        |                                                 |               |                 |                                 | Save for Later  | Expense Details |                                         | ugo I 📖 |
| Quintessa Williams                                                                                                    |                            |                        |                                                 |               |                 | Actions Choose                  | se an Action    | ✓ GO            |                                         |         |
| *Business I                                                                                                    | Purpose Non-T              | ravel Reimbursements   | $\checkmark$                                    |               |                 | Please add any relevant         |                 |                 |                                         |         |
| *Des                                                                                                    | scription Faculty          | y License Testing      |                                                 |               |                 | notes about the expense         |                 |                 |                                         |         |
| Totals 👔                                                                                                    | elerence                   | View Printable Version | W View Analytics                                |               | ♀ Notes         | ŀ                               | Attachments (1) |                 |                                         |         |
| Employee Expens                                                                                                    | ses (1 Line)               | 0.50 USD               | Non-Reimbursable Expense                        | 6 0.00 USD    |                 | Employee Credits                | 0.00 USD        |                 |                                         |         |
| Cash Advanc                                                                                                    | ces Applied                | 0.00 USD               | Prepaid Expense                                 | s 0.00 USD    |                 | Supplier Credits                | 0.00 USD        |                 |                                         |         |
| By checkin                                                                                                    | Amour<br>g this box, I cer | nt Due to Employee     | 0.50 USD<br>are accurate and comply with expens | Amount I      | Due to Supplier | 0.00 USD<br>Click the check box |                 |                 |                                         |         |
| Submit E                                                                                                    | xpense Report              |                        | Click the "Submit Expense Repo                  | t" button"    |                 |                                 |                 |                 |                                         |         |